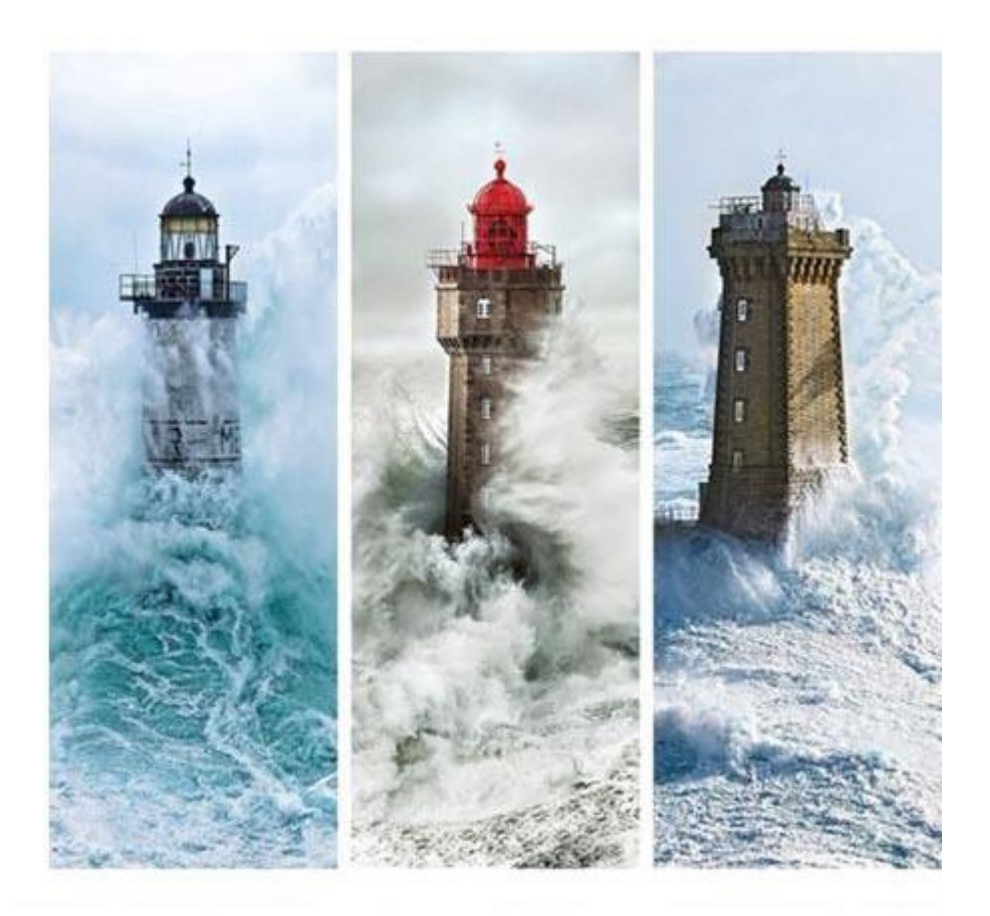

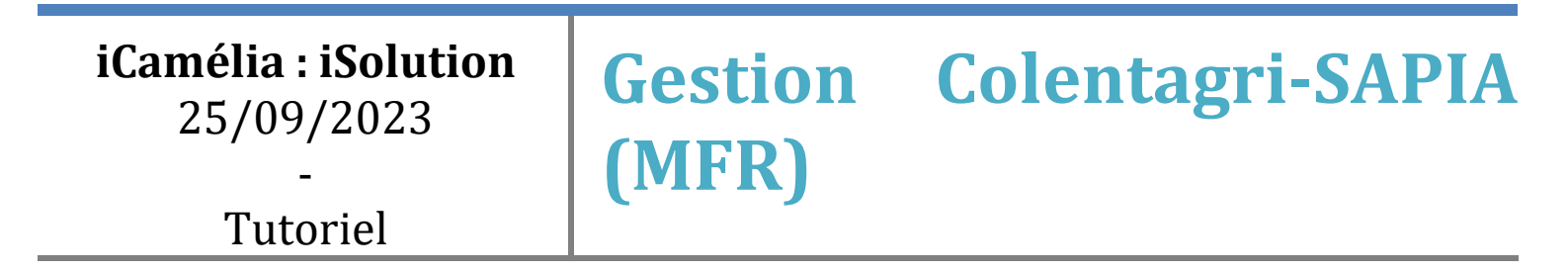

# Sommaire

| I.   | Gestion Colentagri-SAPIA (MFR)                               |                                                         |   |  |  |  |  |  |
|------|--------------------------------------------------------------|---------------------------------------------------------|---|--|--|--|--|--|
| II.  | Pré-requis : Fregata et rapprochement personnels Union/iMFR4 |                                                         |   |  |  |  |  |  |
|      | 1.                                                           | Paramétrages Fregata                                    | 4 |  |  |  |  |  |
|      | 2.                                                           | Rapprochement des personnels Union avec personnels iMFR | 6 |  |  |  |  |  |
| III. | Para                                                         | amétrages Colentagri-SAPIA                              | 7 |  |  |  |  |  |
|      | 1.                                                           | Liste des formations                                    | 7 |  |  |  |  |  |
|      | 2.                                                           | Liaison disciplines                                     | 7 |  |  |  |  |  |
|      | 3.                                                           | Liste des personnels                                    | 9 |  |  |  |  |  |

### I. Gestion Colentagri-SAPIA (MFR)

Les MFR vont devoir remonter des informations sur les formateurs, les groupes en formation et les disciplines qui y sont rattachées, dans les outils Colentagri et Sapia du ministère de l'Agriculture.

Sont concernées dès maintenant toutes les formations initiales scolaires sous contrat avec le ministère de l'Agriculture, et seront concernées les formations en apprentissage relevant du ministère de l'Agriculture à la rentrée 2023.

Ces informations seront nécessaires pour que les MFR accèdent à l'application de gestion du pass Culture collectif, à l'application de gestion des CCF (Plan'Eval) à la rentrée 2023, et à toutes les nouvelles applications numériques des ministères de l'Agriculture et de l'Education Nationale.

Afin d'éviter les resaisies de données déjà présentes dans iMFR, dans ces applications, les informations seront remontées automatiquement de iMFR vers les outils du ministère.

L'accès au menu Colentagri-SAPIA se fait via la partie Etablissement.

| 🔶 🕈                          | 💼 🗠 👱 🛛                                                                          | 🕽 🖽 F | à 🖭 🚣                                                                          | 51 🖶                                                                                                | ? ⊡                                                                                            | С<br>U                                                                                          |
|------------------------------|----------------------------------------------------------------------------------|-------|--------------------------------------------------------------------------------|----------------------------------------------------------------------------------------------------|------------------------------------------------------------------------------------------------|-------------------------------------------------------------------------------------------------|
|                              | Personnel<br>Rapid'modif personnel<br>Tableau de bord Apprentissage              | -     | News gestibase                                                                 | 2                                                                                                   |                                                                                                | é                                                                                               |
| Mise en route                | Colentagri - SAPIA<br>Contrat Ministère<br>Fregata<br>UDAF<br>Subventions mairie |       | ► Convergence<br>2023-07-24 09:58:59<br>Les contrats d'ap<br>► Rappel : nouv   | OPCO - Raccrocha<br>oprentissage iMFR/iC<br>velle année scolaire                                    | <b>ge contrats</b><br>Gesti sont raccroc<br><b>e = bascule des</b> a                           | :hés aux contrats d<br>apprenants                                                               |
| MG4 Mathémat<br>MG4 Mathémat | RNE établissement<br>Remontées CPF<br>Imports SIECLE (nomenclatures)<br>Iques    |       | La bascule des a Convergence 2023-07-25 14:30:24 La transmission o Convergence | pprenants doit être f<br><b>OPCO - OCAPIAT -</b><br>des CERFA pour les a<br><b>OPCO iMFR/iGesti</b> | faite pour bien de<br>• <b>Apprentis de m</b><br>apprentis de moir<br><b>i - Conventions (</b> | émarrer l'année so<br>1 <b>oins de 16 ans -</b><br>ns de 16 ans est d<br><b>complémentaires</b> |

Dans ce menu vous retrouverez un bandeau de navigation à gauche qui vous permettra de revoir l'ensemble des paramètres de votre établissement pour la remontée des informations dans Colentagri-SAPIA. Le premier sous menu rappelle l'aspect règlementaire de la remontée des effectifs dans Colentagri-SAPIA.

| iCamelia : Gestion Colentagri - SAPIA                                 |                                                                                                    |
|-----------------------------------------------------------------------|----------------------------------------------------------------------------------------------------|
|                                                                       | <                                                                                                    |
| <ul> <li>Réglementation</li> <li>Liste des formations</li> </ul>      | Les MFR vont devoir remonter des informations sur les formateurs, les groupes en formation et les disciplines qui y sont rattachées, dans les outils Colentagri et Sapia du ministère de l'Agriculture.                                                                                                 |
| <ul> <li>Liaison disciplines</li> <li>Liste des personnels</li> </ul> | Sont concernées dès maintenant toutes les formations initiales scolaires sous contrat avec le ministère de l'Agriculture, et seront concernées les formations en apprentissage relevant du ministère de l'Agriculture à la rentrée 2023.                                                                |
|                                                                       | Ces informations seront nécessaires pour que les MFR accèdent à l'application de gestion du pass Culture collectif, à l'application de gestion des CCF (Plan'Eval) à la rentrée<br>2023, et à toutes les nouvelles applications numériques des ministères de l'Agriculture et de l'Education Nationale. |
|                                                                       | Afin d'éviter les ressaisies de données déjà présentes dans iMFR, dans ces applications, les informations seront remontées automatiquement de iMFR vers les outils du ministère.                                                                                                    |

# II. Pré-requis : Fregata et rapprochement personnels Union/iMFR

Les pré-requis pour assurer une remontée d'informations correcte au niveau des données Colentagri-SAPIA sont :

- Le paramétrage Fregata pour les cycles de formation
- Le rapprochement entre les personnels présents dans iMFR avec ceux de l'intranet de l'Union.

#### 1. Paramétrages Fregata

Au niveau du menu Etablissement / NEW Gestion Fregata les formations doivent être paramétrées en accord avec Fregata. La mise à jour des données avec Fregata se fait à l'aide du bouton « MAJ Fregata ».

|                                                             | € [~   €               |                        |                 | 5ª 🖶 ?    | <u>ს</u> ს |           |
|-------------------------------------------------------------|------------------------|------------------------|-----------------|-----------|------------|-----------|
| gata : Transfert                                            |                        |                        |                 |           |            |           |
| nnée 2021 - 2022 v Formations Récapitulatif                 | 🗸 🖉 імро               | DRT MAJ                | FREGATA         | TRANSFERT | PARAM      | IÉTRAGES  |
| ahlagu rácanitulatif                                        |                        |                        |                 |           | _          | _         |
|                                                             |                        | N                      | ombre de ieunes |           |            | _         |
| N° Formations - Promotions                                  | Total                  | A importer             | Déjà importés   | Valide    | Sélection  | Transfert |
| 1 CAPa 1 - CAPA 2021-2023                                   | 11                     | 11                     | 0               | 0         | 0          | ×         |
| 2 CAPa 2 - CAPA 2020-2022                                   | 13                     | 13                     | 0               | 0         | 0          | ×         |
| 3 2nde pro NJPF - BAC PRO AG 2021-2022                      | 12                     | 11                     | 1               | 9         | 0          | ×         |
| 4 BAC 1 GMNF - BAC PRO GMNF 2020-2023                       | 14                     | 14                     | 0               | 0         | 0          | ×         |
| 5 BAC 1 SAPAT - BAC PRO AG 2020 2023                        | 0                      | 0                      | 0               | 0         | 0          | ×         |
| 6 BAC 2 GMNF - BAC PRO AG 2 Section fonctionnelle selection | n centre               |                        |                 | 8         | 0          | ×         |
| 7 BAC 2 SAPAT - BAC PRO AG 2 Choisir votre c                | entre : - Choisir votr | re centre de formatior | <u>~</u> ]      |           | 0          | ×         |
| 8 BTSA 1 GPN - BTSA 2021-202                                | ◀                      | FERI                   | MER AP          | PLIQUER   | 0          | ×         |
| 9 4EA - 1E CYC.GEN 2021-2022                                | ~                      | U                      | L               |           | 0          | ~         |
| 10 3EA - 1E CYC.GEN 2021-2022                               | 16                     | 16                     | 0               | 5         | 0          | ×         |
|                                                             |                        |                        |                 |           |            |           |
|                                                             | 112                    | 109                    | 3               | 16        | 0          |           |

L'accès aux paramètres se fait ensuite via le bouton « paramétrages »

| 🕈 🏞                                                                                   |                                                                                  | ISI 🛓                                  |                      |      |   | 🚔 🔳                                                                                                    | 20                                                                     | 51                                                                 | <b>-</b>                         | ?                                                        |                                                                   | Ċ                                                      |                                              |
|---------------------------------------------------------------------------------------|----------------------------------------------------------------------------------|----------------------------------------|----------------------|------|---|----------------------------------------------------------------------------------------------------|------------------------------------------------------------------------|--------------------------------------------------------------------|----------------------------------|----------------------------------------------------------|-------------------------------------------------------------------|--------------------------------------------------------|----------------------------------------------|
|                                                                                       | Perso<br>Rapid<br>Table                                                          | onnel<br>l'modif persc<br>au de bord A | onnel<br>Apprentissa | age  | _ | News ges                                                                                                    | tibase                                                                 |                                                                    |                                  |                                                          |                                                                   |                                                        | Ê                                            |
| Mise en route<br>MG4 Mathémat                                                         | Colentagri - SAPIA<br>Contrat Ministère<br>Fregata<br>UDAF<br>Subventions mairie |                                        |                      |      |   | ► Conver<br>2023-07-24<br>Les contra<br>► Rappel<br>2023-08-21<br>La bascule                                                                                                    | rgence (<br>09:58:59<br>ats d'app<br>1 : nouve<br>17:21:33<br>e des ap | <b>DPCO - Ra</b><br>prentissage<br><b>elle année</b><br>prenants c | e iMFR/i<br>scolair<br>doit être | <b>age con</b><br>Gesti so<br><b>e = bas</b><br>faite po | <b>trats</b><br>ont raccroch<br><b>cule des aj</b><br>our bien dé | nés aux contrat<br>p <b>prenants</b><br>marrer l'année | ts des p<br>e scolai                         |
| Remontées CPF<br>Imports SIECLE (nomenclatures)<br>MG4 Mathématiques<br>Mathématiques |                                                                                  |                                        |                      | res) |   | <ul> <li>Convergence OPCO - OCAPIAT - Apprentis de moins de 16 ans - 1<br/>2023-07-25 14:30:24</li> <li>La transmission des CERFA pour les apprentis de moins de 16 ans est de<br/>Convergence OPCO iMFR/iGesti - Conventions complémentaires<br/>2023-06-19 12:16:35</li> <li>Voici les nouvelles autour des développements de la transmission OPCC</li> </ul> |                                                                        |                                                                    |                                  |                                                          |                                                                   |                                                        | s - Trar<br>t de no<br>r <b>es</b><br>PCO su |

L'ensemble des formations (et donc formateurs) qui doivent être remontées dans Colentagri-SAPIA devront être paramétrées avec tous les éléments :

- Section administrative
- Code division
- Libellé division

| Annee   2021 - 20 | Paramétrages fregata           |                                             |                                               |           |
|-------------------|--------------------------------|---------------------------------------------|-----------------------------------------------|-----------|
|                   |                                | Les codes/libellés divisions do             | ivent être identiques à Fregata et LSU/SIECLE |           |
| Tableau récapitu  | Formation - Promotion          | Section administrative Code                 | e division Libellé division                   |           |
|                   | 4EA - 1E CYC.GEN 2021-2022     | - Choisir la section correspondant 🗸 4EA    | orientation collège 1/2 classe de 4ème l      |           |
| ⊃ N°              | 3EA - 1E CYC.GEN 2021-2022     | - Choisir la section correspondante -       | orientation collège 2/2 classe de 3           | Transfert |
| 🔵 1 4EA - 1E (    | CAPa1 - CAPA SAPVER 2021-2023  | Bac Pro 1/2/Serv pers territoires           | a1 SAPVER                                     | ×         |
| ) 2 3EA - 1E (    | CAPa2 - CAPA 2020-2022         | Bac Pro 2/2/Serv pers territoires           | a2 SAPVER                                     |           |
| 3 CAPa1 - 0       | 2nde - BAC PRO AG 2021-2022    | CAPA 1/2/SAPVER                             | nde pro 1/1 Serv pers et territoires          | ×         |
| 4 CAPa2 - 0       | 1ère - BAC PRO SAPAT 2020-2023 | CAPA 2/2/SAPVER                             | pro 1/2 Serv pers et territoires              |           |
| 5 2nde PA         | Tle - BAC PRO AG 2019-2022     | Cycle orientation collège 1/2/Classe de 4èm | e de l'EA pro 2/2 Serv pers et territoires    | ×         |
| J J Zhue - BA     | CAP AEPE - CAP 2021-2022       | Cycle orientation collège 2/2/Classe de 3èm | e de l'EA                                     | ×         |
| ) 6 1ere - BA     | DEAES - FM DEAES 2021-2022     | Seconde Pro 1/1/Serv pers et territoires    |                                               | ×         |
| 7 Tle - BAC       |                                |                                             |                                               | 1         |
| 8 CAP AEPE        |                                | 4                                           |                                               | ×         |
| 9 DEAES - F       |                                |                                             |                                               | ×         |
|                   |                                |                                             |                                               |           |
|                   |                                |                                             |                                               |           |
|                   |                                |                                             |                                               |           |
|                   |                                |                                             |                                               |           |
|                   |                                |                                             |                                               |           |
|                   |                                |                                             |                                               |           |
|                   |                                |                                             |                                               |           |
|                   |                                |                                             |                                               |           |
|                   |                                |                                             | FERMER ENREGISTRER                            |           |
|                   |                                |                                             |                                               |           |
|                   |                                |                                             |                                               | -         |
|                   |                                |                                             |                                               |           |

# 2. Rapprochement des personnels Union avec personnels iMFR

Le rapprochement des personnels Union/iMFR se fait dans le menu Etablissement / Rapid Modif Personnel.

| 🟫 🍫           | 👔 🧠 🔽 🗌                                                             |  | 🛱 🗷 🚣                                                                                                    | 51 🖶                                            | ?                                       | С<br>U                  |  |  |  |  |
|---------------|---------------------------------------------------------------------|--|----------------------------------------------------------------------------------------------------|-------------------------------------------------|-----------------------------------------|-------------------------|--|--|--|--|
|               | Personnel<br>Rapid'modif personnel<br>Tableau de bord Apprentissage |  | News gestibase                                                                                                    | 3                                               |                                         |                         |  |  |  |  |
| Mise en route | Colentagri - SAPIA<br>Contrat Ministère<br>Fregata                  |  | ► Convergence<br>2023-07-24 09:58:59<br>Les contrats d'ap                                                                                                    | <b>OPCO - Raccrocha</b><br>oprentissage iMFR/iC | <b>ge contrats</b><br>Gesti sont raccro | chés aux contrats des j |  |  |  |  |
| MG4 Mathémat  | Subventions mairie<br>RNE établissement<br>Remontées CPF            |  | <ul> <li>Rappel : nouvelle année scolaire = bascule des apprenants<br/>2023-08-21 17:21:33</li> <li>La bascule des apprenants doit être faite pour bien démarrer l'année scolai</li> <li>Convergence OPCO - OCAPIAT - Apprentis de moins de 16 ans - Trar<br/>2023-07-25 14:30:24</li> <li>La transmission des CERFA pour les apprentis de moins de 16 ans est de nc</li> <li>Convergence OPCO iMFR/iGesti - Conventions complémentaires</li> </ul> |                                                 |                                         |                         |  |  |  |  |
| MG4 Mathémat  | Imports SIECLE (nomenclatures                                       |  |                                                                                                    |                                                 |                                         |                         |  |  |  |  |
| Mathématiques |                                                                     |  | Voici les nouvelle                                                                                                    | es autour des dévelo                            | oppements de la                         | transmission OPCO su    |  |  |  |  |

Dans ce menu vous avez une icône 🚧 qui vous permet de lancer la palette de rapprochement

|      |                      |                  |             |              | 🏫 🕫                          | Ĥ     | 181 7  | ≗ ଡ ଡ €                 | ~         | ۵      | A 🗉      | 20 5      | • 🖶 ?       | Ċ         |                  |             |
|------|----------------------|------------------|-------------|--------------|------------------------------|-------|--------|-------------------------|-----------|--------|----------|-----------|-------------|-----------|------------------|-------------|
| Gest | Gestion du personnel |                  |             |              |                              |       |        |                         |           |        |          |           |             |           |                  |             |
|      | Permane              | nts 💽 Inte       | ervenants 🔵 | Arc          | hives                        |       |        |                         |           |        |          |           | _           |           |                  | Enregistrer |
| N°   | Sexe 🔶               | Nom<br>recherche | Pré         | enom<br>rche | Type personnel     recherche | Perm. | Inter. | Cat. compta. ana.       | Initiales | Nom JF | recherch | Adresse 1 | ¢<br>rechei | Adresse 2 | Adress recherche | e 3 🔶 CP    |
|      | M.                   | 1000             |             |              | Moniteur                     | ۲     | 0      | Formation               |           |        |          |           |             |           |                  | 100         |
| 2    | Mlle                 |                  |             |              | Non renseigné                | ۲     | 0      | Formation               |           |        |          |           |             |           |                  |             |
| 3    | М.                   |                  |             |              | Moniteur                     | 0     | 0      | Formation               |           |        |          |           |             |           |                  |             |
| 4    | Mme                  |                  |             |              | Monitrice                    | ۲     | 0      | Formation               |           |        |          |           |             |           |                  |             |
| 5    | Mme                  |                  |             |              | Monitrice                    | 0     | 0      | Formation               |           |        |          |           |             |           |                  |             |
| 6    | Mme                  |                  |             |              | Monitrice                    | ۲     | 0      | Formation               |           |        |          |           |             |           |                  |             |
| 7    | Mme                  |                  |             |              | Monitrice                    | ۲     | 0      | Formation               |           |        |          |           |             |           |                  |             |
| 8    | Mme                  |                  |             |              | Secrétaire                   | 0     | 0      | Administratif           |           |        |          |           |             |           |                  |             |
| 9    | Mme                  |                  |             |              | Agent d'entretien            | 0     | 0      | Service                 |           |        |          |           |             |           |                  |             |
| 10   | Mme                  |                  |             |              | Non renseigné                | 0     | 0      | Animation, Surv., Doc.  |           |        |          |           |             |           |                  |             |
| 11   | M.                   |                  |             |              | Surveillant                  | ۲     | 0      | Animation, Surv., Doc.  |           |        |          |           |             |           |                  |             |
| 12   | Mme                  |                  |             |              | Non renseigné                | ۲     | 0      | Animation, Surv., Doc.  |           |        |          |           |             |           |                  |             |
| 13   | Mlle                 |                  |             |              | Non renseigné                | 0     | 0      | Animation, Surv., Doc.  |           |        |          |           |             |           |                  |             |
| 14   | Mme                  |                  |             |              | Monitrice                    | 0     | 0      | Pluri-Actif Form+Admir  | n         |        |          |           |             |           |                  |             |
| 15   | Mme                  |                  |             |              | Monitrice                    | ۲     | 0      | Pluri-Actif Form+Admir  | n         |        |          |           |             |           |                  |             |
| 16   | М.                   |                  |             |              | Agent d'entretien            | ۲     | 0      | Pluri-Actif Form+Servic | e         |        |          |           |             |           |                  |             |
|      | _                    |                  |             |              |                              |       |        |                         |           |        |          |           |             |           |                  |             |

La palette vous permet de rapprocher la liste des personnels saisis dans l'intranet de l'Union MFR à ceux saisis dans iMFR. Il faut pour chaque personnel iMFR aller sélectionner dans la liste déroulante du personnel Union le même personnel. Pour valider le rapprochement il vous faudra enregistrer les informations.

L'icône *constant constant de l'Union du rapprochement et vous permet de faire une mise à jour si des données si celles-ci ont été modifiées sur l'intranet de l'Union.* 

| 🕈 🍫 🕄 🗍                                                                                                    | Rapprochement personnel                                    | / ×             | ∎ <b>⊟</b> ?   ∪                                      |          |  |
|----------------------------------------------------------------------------------------------------|------------------------------------------------------------|-----------------|-------------------------------------------------------|----------|--|
| Gestion du personnel                                                                                                    | Rapprochement personner                                    |                 |                                                       |          |  |
| Permanents 💽 Intervenants 💽 Archives                                                                                                    | Personnel iMFR For Alexandre                               | Personnel Union | 😭 🖬 Enregistre                                        |          |  |
| N*         Sexe         Nom         Prénom         Type personnel         Perm. (           [rech:]         [recherche]         [recherche]         [recherc                                                                                                    | For                                                        | 2 2             | Adresse 2     Adresse 3       recherche     recherche | P<br>che |  |
| 1 M. Moniteur O                                                                                                    | For                                                        | 2               | 4 rue Jean Mermoz                                     |          |  |
| 2     Mie     Non renseigné     Image: Construction of the second second seco |                                                            | 2 22            |                                                       |          |  |
| 4         Mme         Monitrice         Image: Comparison of the second second       | Ser                                                        | 2 22            |                                                       |          |  |
| 6 Mme Monitrice ©<br>7 Mme Monitrice ©                                                                                                    |                                                            | 2 22            |                                                       |          |  |
| 8     Mme     Secrétaire     Image: Secrétaire       9     Mme     Agent d'entretien     Image: Secrétaire                                                                                                    |                                                            |                 |                                                       |          |  |
| 10         Mme         Non renseigné         Image: Comparison of the second second s       |                                                            | B               |                                                       |          |  |
| 12         Mme         Non renseigné         Image: Comparison of the second second s       |                                                            |                 |                                                       |          |  |
| Id         Mme         Monitrice         Image: Monitrice         Image: Monitrice <th image:="" monitrice<<="" th=""><td></td><td>Annuler Enregistrer</td><td></td><td></td></th>                                                                                                    | <td></td> <td>Annuler Enregistrer</td> <td></td> <td></td> |                 | Annuler Enregistrer                                   |          |  |
| 16 M. Agent d'entretien O                                                                                                    | O Pluri-Actif Form+Service MD                              | - <b>-</b>      |                                                       |          |  |
|                                                                                                    |                                                            |                 |                                                       |          |  |

Si un des personnels de votre établissement ne se retrouve pas dans la colonne Personnel Union, il faudra ajouter l'information sur l'intranet Union.

## III. Paramétrages Colentagri-SAPIA

#### 1. Liste des formations

Ce menu liste l'ensemble des formations de votre établissement. Il permet également de choisir, grâce à une coche, quelles sont les formations pour lesquelles vous souhaitez remonter les informations formateurs à Colentagri-SAPIA.

| iCamelia : Gestion Colentagri - SAPIA 🔹 01/08/2021 - 31/07/2022 🛟 🕨 |                                                          |                         |           |          |             |                                |                       |                    |             |
|---------------------------------------------------------------------|----------------------------------------------------------|-------------------------|-----------|----------|-------------|--------------------------------|-----------------------|--------------------|-------------|
|                                                                     | <                                                        |                         |           |          |             |                                |                       | O Annuler          | Enregistrer |
| Réglementation                                                      | Formations-Cycles                                        | Ca                      | olentagri | Diplôme  | MEF         | Sect.Admin. Fregata            | Code division Fregata | Libellé division F | regata      |
| Liste des formations                                                | Formation(s) non classée(s)                              |                         |           |          |             |                                |                       |                    |             |
| 🍫 Liaison disciplines                                               | 1 1 4 EA • 01/09/21 - 31/07/22 (4EME A<br>2021-2022)     |                         |           | 67010021 | 10210021110 | Cycle orientation collège 1/2/ | 4 EAA                 | 4EME A 2021-202    | 22          |
| Liste des personnels                                                | 2 (1) 4 EAB • 01/09/21 - 31/07/22 (4 EME<br>B 2021-2022) |                         |           | 67010021 | 10210021110 | Cycle orientation collège 1/2/ | 4 EAB                 | 4EME B 2021-202    | !2          |
|                                                                     | 3 (C) 3 EAA • 01/09/21 - 31/07/22 (3 EME<br>A 2021-2022) |                         |           | 67010021 | 10310021110 | Cycle orientation collège 2/2/ | 3 EAA                 | 3EME A 2021-202    | 22          |
|                                                                     | 4 (1) 3 EAB • 01/09/21 - 31/07/22 (3 EME<br>B 2021-2022) |                         |           | 67010021 | 10310021110 | Cycle orientation collège 2/2/ | 3 EAB                 | 3EME B 2021-202    | !2          |
|                                                                     | 5 CAPA1 • 01/09/21 - 31/07/22<br>(CAPA 2021-2023)        |                         |           | 50321130 | 27121130210 | CAPA 1/2/Métiers de l'agricult | CAPA1                 | CAPA 2021-2023     |             |
| 1                                                                   | 6 CAPA2 • 01/09/21 - 31/07/22<br>(CAPA 2020-2022)        |                         |           | 50321130 | 27121130220 | CAPA 2/2/Métiers de l'agricult | CAPA2                 | CAPA 2020-2022     |             |
|                                                                     | 7 (t) PAPP • 01/09/21 - 31/07/22<br>(PREAPP 2021-2022)   | Paramétrages Fregata NC |           | APP5307  | APP7677     | 0                              | PAPP                  | PREAPP 2021-202    | 22          |
|                                                                     | 8 (CAP<br>2021-2022)                                     | Paramétrages Fregata NC |           | 50033204 | 24033204110 | 0                              | 0                     |                    | 0           |

Les informations des colonnes Code division Fregata et Libellé division Fregata proviennent directement du le menu Fregata. Si ces informations ne sont pas renseignées les données ne remonteront pas dans Colentagri-SAPIA pour les formateurs qui enseignent sur ces formations.

## 2. Liaison disciplines

Le prérequis pour voir apparaitre des formations ici est d'avoir coché la case Colentagri dans le menu précédent.

Ce menu permet de faire le rapprochement entre les matières utilisées dans iMFR et les matières issues du référentiel de l'enseignement agricole (RefEA). Le tableau de départ liste l'ensemble des formations qui remonteront dans Colentagri-SAPIA.

|                       | <                                                            | 9 |
|-----------------------|--------------------------------------------------------------|---|
| Réglementation        | Formations-Cycles                                            |   |
| Liste des formations  | Formation(s) non classée(s)                                  |   |
| 😤 Liaison disciplines | 1 CAPa 1 • 01/09/21 - 31/07/22 (CAPA 2021-2023)              |   |
|                       | 2 CAPa 2 • 01/09/21 - 31/07/22 (CAPA 2020-2022)              |   |
| Liste des personnels  | 3 2nde pro NJPF • 01/09/21 - 31/07/22 (BAC PRO AG 2021-2022) |   |
|                       | 4 BAC1 GMNF • 01/09/21 - 31/07/22 (BAC PRO GMNF 2020-2023)   |   |
|                       | 5 BAC1 SAPAT • 01/09/21 - 31/07/22 (BAC PRO AG 2020-2023)    |   |
|                       | 6 BAC 2 GMNF + 01/09/21 - 31/07/22 (BAC PRO AG 2019-2022)    |   |
|                       | 7 BAC 2 SAPAT • 01/09/21 - 31/07/22 (BAC PRO AG 2019-2022)   |   |
|                       | 8 BTSA1 GPN • 01/09/21 - 31/07/22 (8TSA 2021-2023)           |   |
|                       | 9 4 EA B • 01/09/21 - 31/07/22 (1E CYC.GEN 2021-2022)        |   |
|                       | 10 3 EA B • 01/09/21 - 31/07/22 (1E CYC.GEN 2021-2022)       |   |

Dans chaque formation le rapprochement se fera en fonction des matières qui ont été paramétrées dans la répartition annuelle (menu iPlanning / Répartition annuelle). La validation de ce rapprochement se fait à l'aide du bouton « Enregistrer ».

|                       | < <                                                                     | 🛇 Annuler 🕞 Enregistrer 🔮         |  |  |
|-----------------------|-------------------------------------------------------------------------|-----------------------------------|--|--|
| Réglementation        | CAPa 1 • 01/09/21 - 31/07/22 (CAPA 2021-2023)                           |                                   |  |  |
| Liste des formations  | Disciplines Répartition Annuelle                                        | Disciplines Enseignement Agricole |  |  |
| 🍫 Liaison disciplines | 1 (t) MG3 - Projet sportif                                              | E.P.S. ¢                          |  |  |
| Liste des personnels  | 2 (t) MP3 - Techniques des services à la personne                       | Pratiques prof.                   |  |  |
| Liste des personneis  | 3 (t) MG3 - Anglais                                                     | Anglais \$                        |  |  |
|                       | 4 (t) MP1 - Insertion du salarié dans la structure                      | Pratiques prof.                   |  |  |
|                       | 5 (t) MP2 - Communication interpersonnelle en situation professionnelle | Pratiques prof.                   |  |  |
|                       | 6 (t) Accueil/tutorat                                                   | Choix 🗢                           |  |  |
|                       | 7 (t) Bilan                                                             | Choix 💠                           |  |  |
|                       | 8 🕕 MG1 - ESC - Histoire-Géographie                                     | Hist-Géo-educ morale civ          |  |  |
|                       | 9 🛈 MG2/MG3 - Français                                                  | Français 🗢                        |  |  |
|                       | 10 🕕 MP3 - Techniques des services à la personnes                       | Pratiques prof.                   |  |  |
|                       | 11 (t) MP4 - Techniques et pratiques professionnelles commerciales      | Pratiques prof.                   |  |  |
|                       | 12 (t) ALA - Activités liées à l'alternance                             | Choix 🗢                           |  |  |
|                       | 13 (t) MG1 - Mathématiques                                              | Mathématiques +                   |  |  |
|                       | 14 (t) MG2 - Sport                                                      | EP.S. +                           |  |  |
| 1                     |                                                                         |                                   |  |  |

|                       | < <                                                                   | Annuler Enregistrer               |  |
|-----------------------|-----------------------------------------------------------------------|-----------------------------------|--|
| Réglementation        | CAPa 1 • 01/09/21 - 31/07/22 (CAPA 2021-2023)                         |                                   |  |
| Liste des formations  | Disciplines Répartition Annuelle                                      | Disciplines Enseignement Agricole |  |
| ♣ Liaison disciplines | 1 🗊 MG3 - Projet sportif                                              | E.P.S. 🗢                          |  |
| Liste des personnels  | 2 ( MP3 - Techniques des services à la personne                       | Choix                             |  |
|                       | 3 (ট) MG3 - Anglais                                                   | Biologie-Ecologie                 |  |
|                       | 4 ( MP1 - Insertion du salarié dans la structure                      | Biologie-Ecologie                 |  |
|                       | 5 ( MP2 - Communication interpersonnelle en situation professionnelle | Education physique et sportive    |  |
|                       | 6 (t) Accueil/tutorat                                                 | Education socioculturelle         |  |
|                       | 7 (🗊 Bilan                                                            | Education socioculturelle         |  |
|                       | 8 🕕 MG1 - ESC - Histoire-Géographie                                   | Histoire-Géographie               |  |
|                       | 9 🛈 MG2/MG3 - Français                                                | Hist-Géo-educ morale civ          |  |
|                       | 10 ( MP3 - Techniques des services à la personnes                     | Langue vivante                    |  |
|                       | 11 (t) MP4 - Techniques et pratiques professionnelles commerciales    | Anglais                           |  |
|                       | 12 (T) ALA - Activités liées à l'alternance                           | Allemand                          |  |
|                       | 13 D MG1 - Mathématiques                                              | Espagnol                          |  |
|                       | 14 T MG2 - Sport                                                      | Italien                           |  |
|                       |                                                                       | Autre                             |  |
|                       |                                                                       | Lettres modernes                  |  |
|                       |                                                                       | riariçais<br>Mathématiaues        |  |
|                       |                                                                       | Mathématiques                     |  |

Dans la colonne Disciplines Enseignement Agricoles, les champs entourés de rouge signifient que : - Le choix n'a pas été fait

- La liaison n'a pas été enregistrée -

Si une matière est utilisée pour un même code diplôme elle sera automatiquement pré-associée aux matières de la répartition annuelle dans les formations concernées.

#### 3. Liste des personnels

Ce menu liste l'ensemble des personnels identifiés pouvant être transmis à Colentagri-SAPIA (formateurs qui interviennent sur des matières liées avec le RefEA).

Si les personnels ne sont pas rapprochés avec le personnel de l'Union ils ne seront pas transmis à Colentagri-SAPIA.

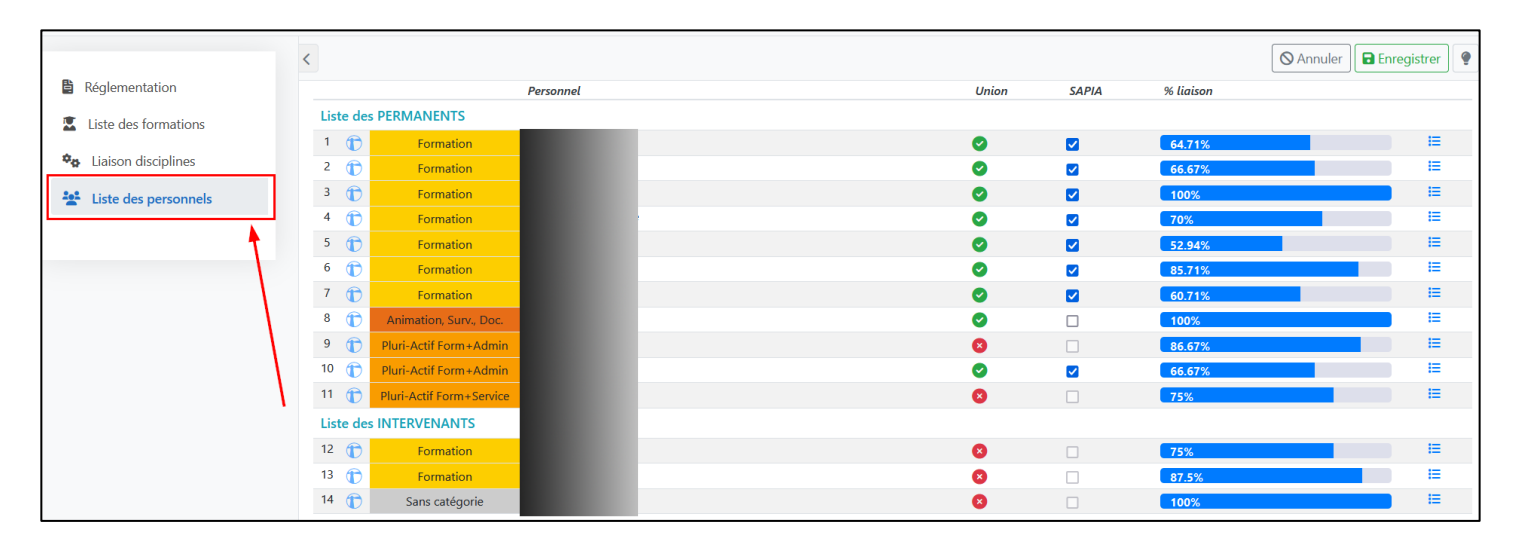

On peut également avoir une vue d'ensemble sur l'état du pourcentage de liaison entre les matières iMFR et celles du RefEA par formateur. Les liaisons peuvent être modifiées, par formations, directement depuis la palette déclenchée par le bouton en bout de chaque ligne.

|                                | Détail des liaisons                                                             | ×                           |                               |
|--------------------------------|---------------------------------------------------------------------------------|-----------------------------|-------------------------------|
| iCamelia : Gestion SAPIA (MFR) | M.                                                                              |                             |                               |
| <                              | BAC 2 GMNF (01/09/21-31/07/22)                                                  |                             | 🛇 Annuler 🖬 Enregistrer 🌻     |
| Réglementation                 | Contexte d'une action en génie écologique                                       | → Amenagem espaces naturels | % liaison                     |
| 😰 Liste des formations         | P 🕞 organisation d'un chantier/travaux d'entretien en espace naturel            | → Pratiques prof.           |                               |
| ♣ Liaison disciplines          | 2nde pro NJPF (01/09/21-31/07/22)                                               |                             | 64.71%                        |
| iti Lista das parconnols       | T Accueil/tutorat                                                               | → Choix \$                  |                               |
| 4 D                            | 1 Bilan                                                                         | → Choix ◆                   | 70%                           |
| 5 🗊                            |                                                                                 |                             | 52.94%                        |
| 6                              |                                                                                 |                             | 85.71%                        |
| 8 1                            | Activités liées à l'alternance                                                  | → Choix                     | 60.71%     ⊨       100%     ⊨ |
| 9 👚                            | C Physique                                                                      | → Physique-Chimie           | 86.67%                        |
| 10 👚                           | F BAC 1 GMNF (01/09/21-31/07/22)                                                |                             | 66.67% <b>H</b>               |
| 11 🕡                           | P Bilan                                                                         | → Choix ◆                   | 75%                           |
| Liste des I                    | T Caractéristiques des pratiques de génie écologique                            | → Amenagem espaces naturels |                               |
| 12 🕞                           | T organisation d'un chantier/travaux d'entretien en espace naturel              | → Pratiques prof.           | 75%                           |
|                                | T Protection et valorisation des espaces et de la biodiversité/animation nature | → Pratiques prof.           |                               |
|                                | Activités liées à l'alternance                                                  | → Choix \$                  |                               |
|                                | BTSA 1 GPN (01/09/21-31/07/22)                                                  |                             |                               |
|                                | -                                                                               |                             |                               |
|                                |                                                                                 | Enregistrer                 |                               |